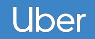

## Driver **Driver Assignment**

#### Once a reservation is assigned, drivers get a notification and can automatically access the reservation in-app

TIME SENSITIVE now Your reservation is at 3:40 PM today Remember to be online by 2:40 PM or Uber  $\rightarrow$ your reservation (Platinum, 78.7 USD) will be offered to another driver. Cancel if you can no longer make the pickup. Leave on Time Sensitive notifications from Uber Driver β? This allows Uber Driver β to deliver important notifications immediately. Leave On Turn Off

## Seven \*-.--Inbox 💿 **Refer Friends** Opportunities Earnings **Uber Pro** Wallet Account @ Help Learning Center

#### 0 10:36 -1 5G8 10:36 × Reservation request × Opportunities \$69.90. Platinum H Events romotions Reservations Aug 9, 2023, 6:05 AM 12 10 13 ACIENDA Wednesday, Aug 9 593 6:05 AM New \$69.90, 2.5 mi Platinum 3570 Las Vegas Blvd S, Las Vegas, and a 3570 Las Vegas Blvd S, Las Vegas, 0 NV 89109, US → 3950 S Las Vegas NV 89109, US 592 Blvd. Las Vegas, NV 89119, US Cancel Info 3950 S Las Vegas Blvd, Las Vegas, 0 NV 89119. US **11** 2.5 mi • 9 min MCLEOD. How it works +\$2.75 You'll need to be online an hour before the trip FREMO And you'll get trips toward your reservation. You'll always arrive on time G Your rid<del>er beeked you to</del> arrive early,

📲 🛛 568 🔳

£

Drivers can go into Opportunities  $\rightarrow$  Reservations to see the details

### **Driver Airport Trips**

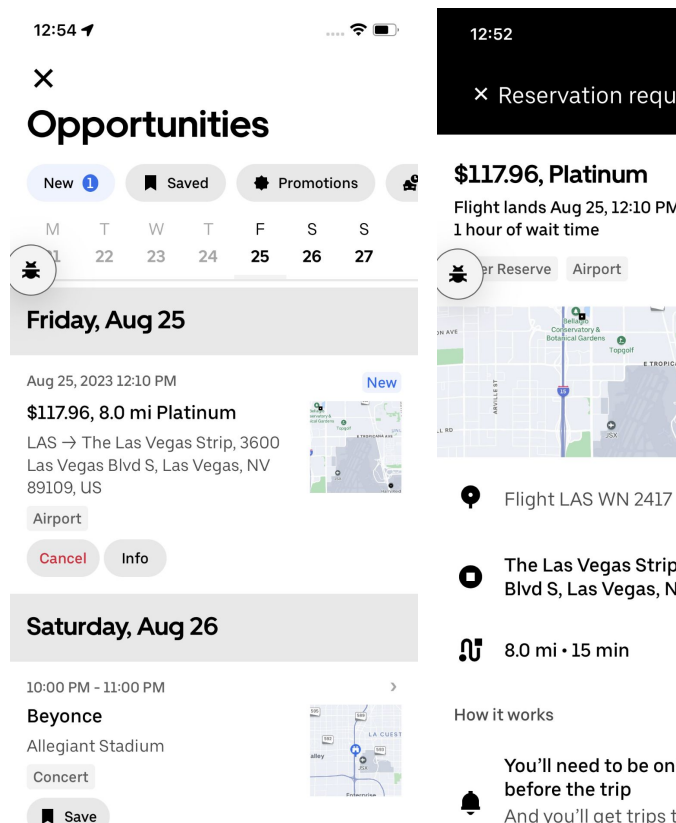

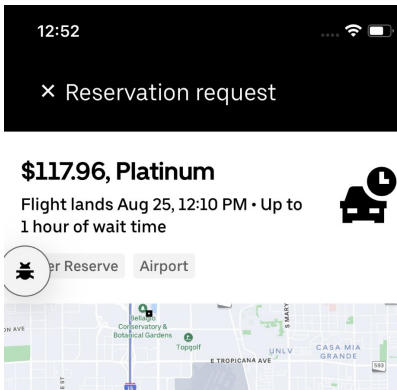

The Las Vegas Strip, 3600 Las Vegas Blvd S, Las Vegas, NV 89109, US

8.0 mi • 15 min

How it works

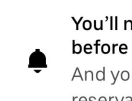

You'll need to be online an hour before the trip And you'll get trips toward your reservation.

### Airport trips showcase flight arrival time and Airport label

## Driver Pre Trip

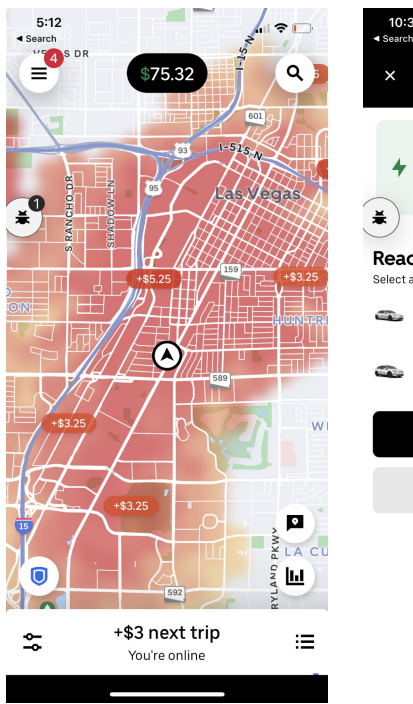

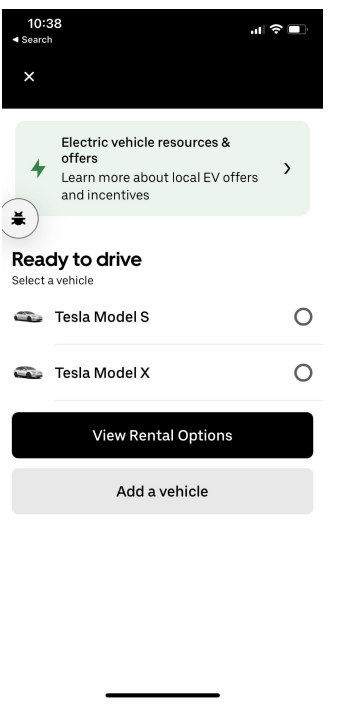

Drivers are recommended to be online 1 hour before pickup in the correct vehicle for the reservation If the driver is not online 45 minutes before, the trip will become unfulfilled

#### Drivers have to be online in the right vehicle

- Tesla Model S or X for Platinum
- Cadillac Escalade Chevrolet Suburban for SUV

All other vehicles will unfulfill a trip. Even if the driver is physically in the right vehicle, the app needs to know!

If driver is not online, the reservation will be unfulfilled

## Driver **Enroute to Pickup**

At T-43 minutes, once the trip is finalized, drivers will be guided to start their reservation and towards the Pickup Location

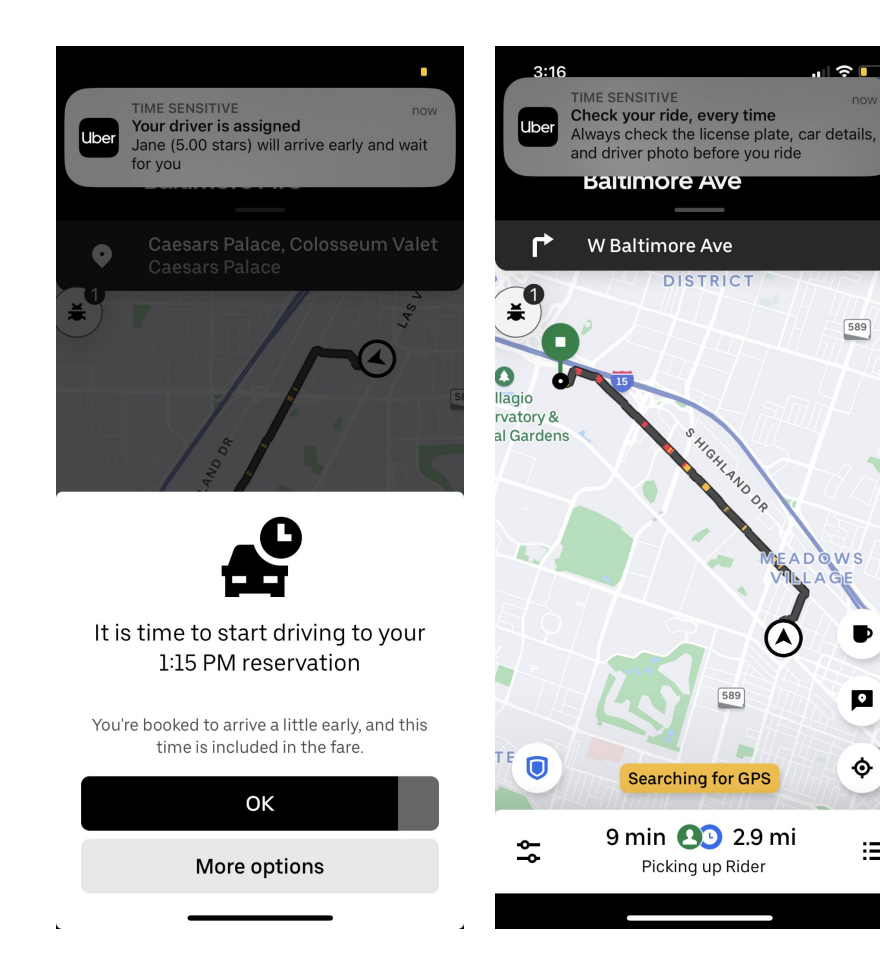

i 🗢 🗖

589

WS

۰

¢

≔

DISTRICT

HIGHLAND

589

Picking up Rider

## Driver Start Trip

Once at Pickup, drivers click "Start Platinum" To begin trip

In some cases, drivers may need to swipe up on the rider name to see the Start Button

.....

#### 5:15 ? □ Search Harry Reid International Airpor... $\cdot$ 5757 Wayne Newton Blvd, Las Vegas, NV e Short Term Parking FLIGHT PATH AV WINE NEWTON BLVO eВ Inter<mark>n</mark>ationa Airport (LAS ÷ 4 min **(2)** 0.8 mi $\equiv$ Paying in app Ľ Rider $\rightarrow$ Start Platinum

#### **Start Platinum**

12:53 🕇

← L 1:35 PM Pickup You will be paid \$59.90 for comp

You will be paid \$59.90 for completing this trip. If your rider arrives late, you will receive a cancellation fee if you wait to cancel until 15 minutes after the pickup time. If your rider arrives before the pickup time, you can start the trip early.

Start Platinum

## Driver Start Trip

### In cases of rider preferences, drivers have to click through the menu See Preferences > See Pickup Info > Start Platinum

#### See Preferences

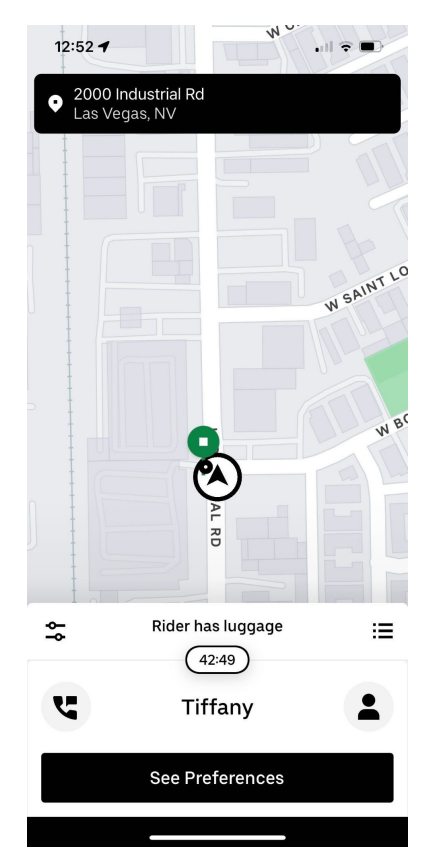

#### See Pickup Info Start Platinum 12:53 🕇 . II 🕆 🔳 12:53 4 . III 🕆 🔳 🤇 × ÷ **Rider's preferences** 1:35 PM Pickup **Cool temperature** You will be paid \$59.90 for completing this trip. If your rider arrives late, you will receive a cancellation fee if you wait to cancel until 15 minutes after the Quiet preferred pickup time. If your rider arrives before the pickup time, you can start the trip early. Has bags

See Pickup Info

Start Platinum

## Driver Multi-Stop

### In cases of Multi-Stop, drivers have extra options for the additional stops

Start Platinum once at Trip Pickup

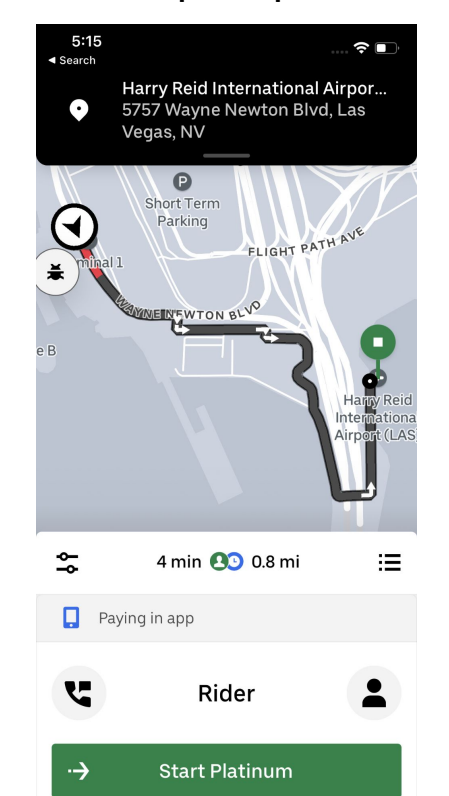

## Confirm Stop once at first stop

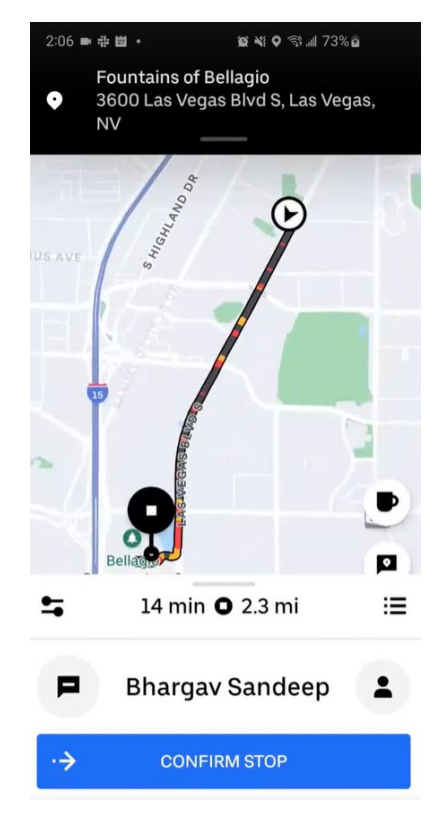

#### Complete Platinum once at last stop

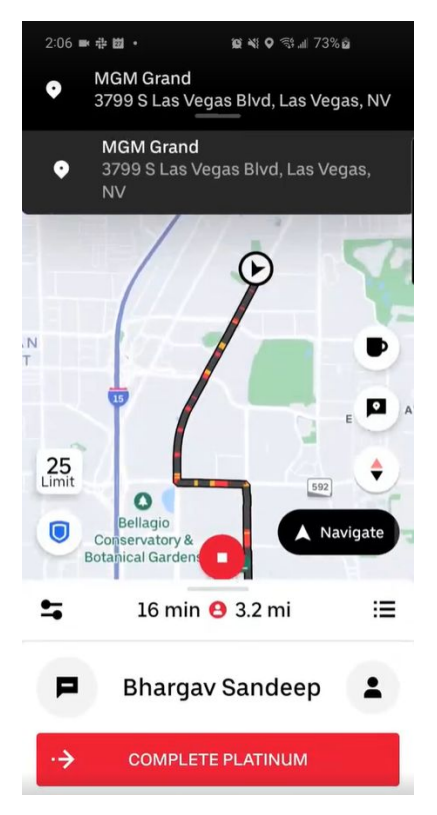

#### **Trip Planner**

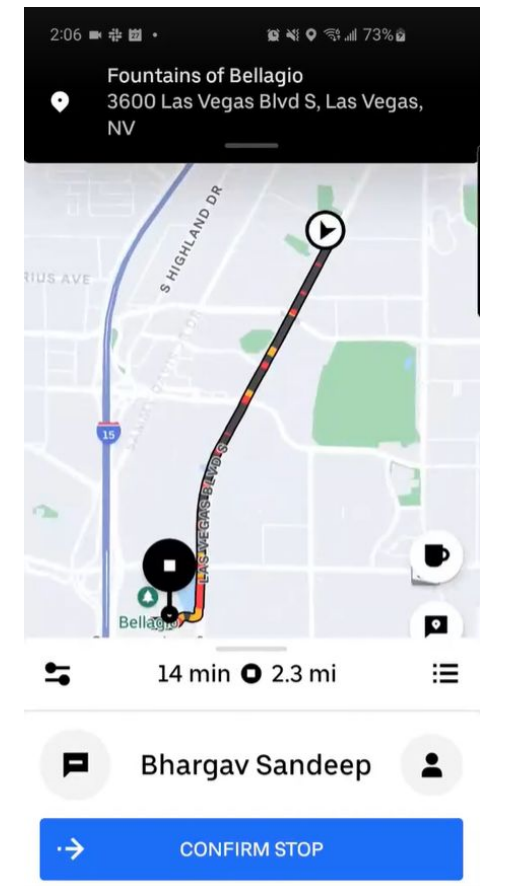

|   | Trip Planner                                 | := |
|---|----------------------------------------------|----|
| 0 | <b>Stop ·</b> Platinum<br>Bhargav Sandeep    | :  |
| 0 | <b>Dropoff •</b> Platinum<br>Bhargav Sandeep | :  |

Waybill

## Clicking on the three dots menu on the right hand side will reveal Trip Planner

## Trip Planner shows Waypoint locations for the current trip

**Stop New Requests:** Stop future requests after this trip is completed. Makes the driver go offline after this current trip.

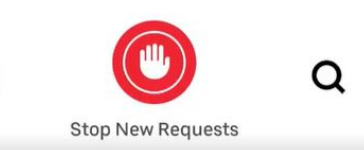

## Driver Complete Trip

Once at trip destination, drivers should press Complete Platinum to finalize trip

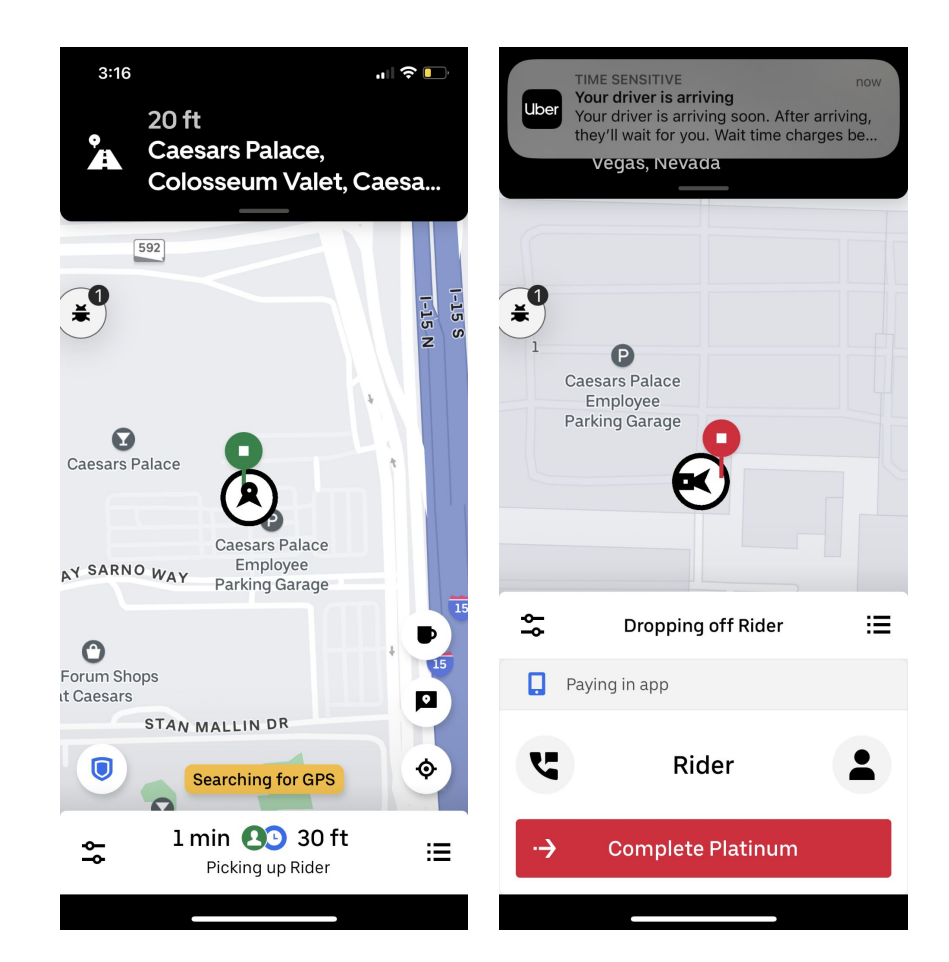

#### Cancellation

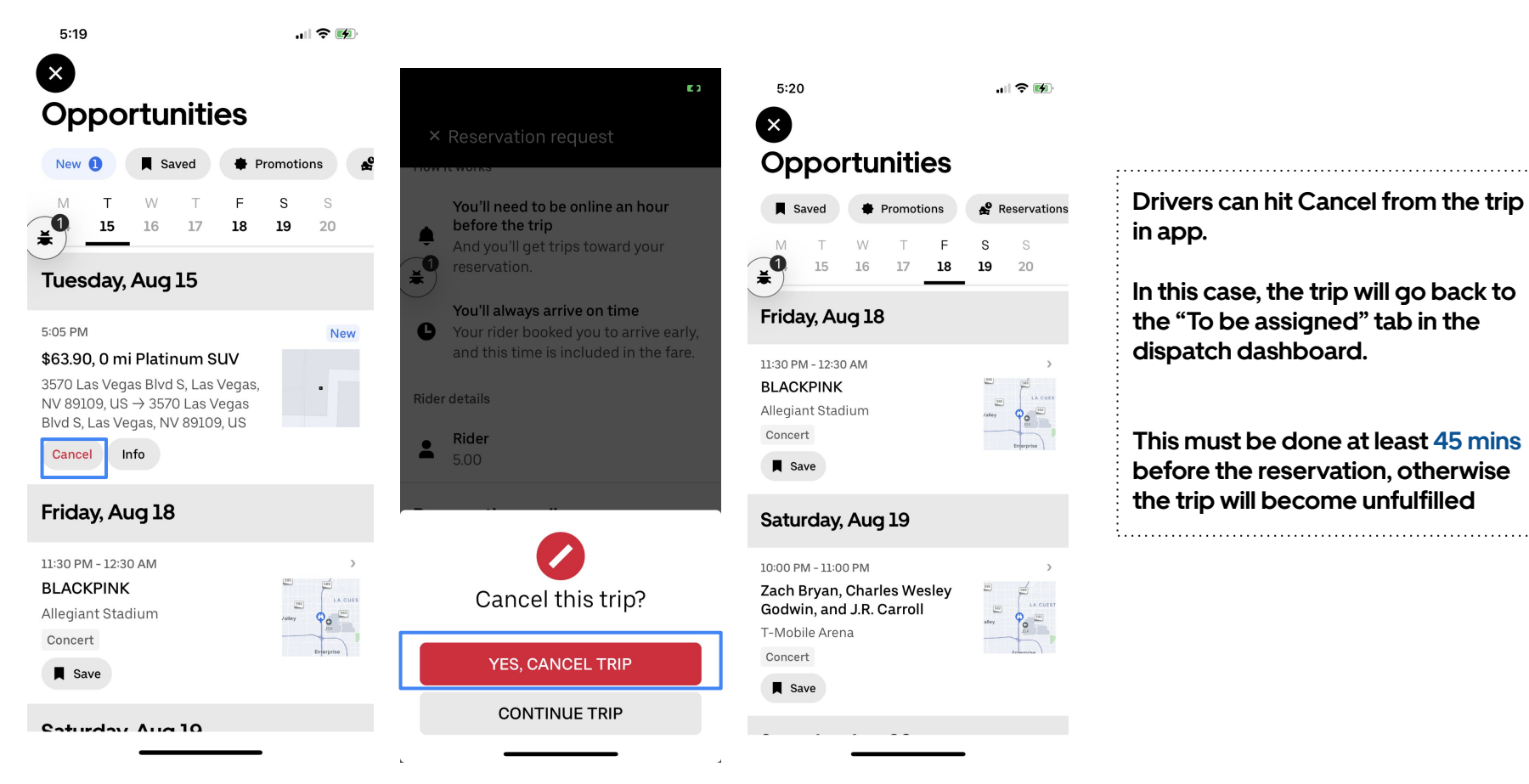

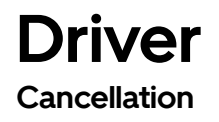

## The trip will then go back to "To be assigned" tab in the dispatch dashboard

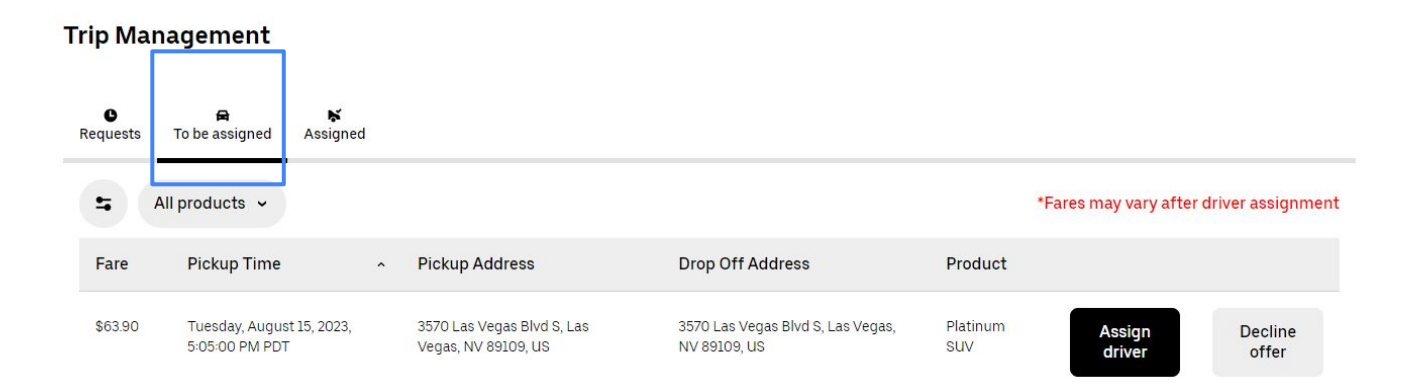

## Post Trip

Receipts

#### Paid to you

| Your earnings            | \$75.32 |   |
|--------------------------|---------|---|
| Zero Emissions Incentive | \$1.00  |   |
| Promotion                | \$1.00  | 1 |
| Service Fee              | -\$8.26 |   |
| Reservation Fee          | \$12.00 |   |
| Fare                     | \$70.58 |   |
| Fare                     | \$82.58 | , |
|                          |         |   |

Trip earnings will update to include tips received after a trip. The trip balance includes optional expenses, tax withholdings, or refunds for costs you paid (tolls, etc). As Uber works to improve its marketplace, we may occasionally test functionality and pricing for different groups of drivers.

#### Paid to third-parties

| NV Recovery Surcharge                                                                                                    | \$0.04 |
|----------------------------------------------------------------------------------------------------|--------|
| 3% Transportation Recovery<br>Charge                                                                                                    | \$2.78 |
| Total                                                                                                    | \$2.82 |
| These charges relate to obligations<br>imposed by governmental entities or<br>other third parties. The charges may be<br>passed through to those third parties.<br>Alternatively, the charges may be<br>collected and retained by Uber or<br>Uber-related entities to help cover<br>associated costs incurred or paid. |        |

Uber Receipts have two components - Paid to you and Paid to third parties

Additional surcharges can appear in the Paid to third-parties section, these surcharges are typically gov't fees that pass through and are not subject to the service fees